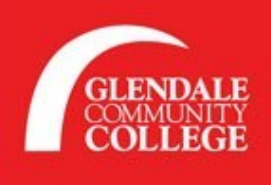

## **GARFIELD CAMPUS**

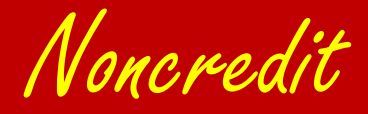

### **Larfield** ampus

# **New Student Checklist**

### **STEP 1: APPLICATION**

- Click on the button "Apply to Noncredit Now" to access our Noncredit Student Application.
- Create an OpenCCC Account and complete the Noncredit CCC Apply Application.
  - If you need assistance, join our <u>Garfield</u>
    <u>Zoom Registration & Help</u> or
    <u>view our step-by-step videos</u>

APPLY TO NONCREDIT NOW

 Once application is submitted, you will receive notification of GCC student ID number with instructions by email within 3 - 4 hours. If you have not received your ID, please call (818) 240 - 1000 ext. 1370

## **STEP 2: ASSESSMENT & ORIENTATION**

- If you are an ESL Student, please access the <u>Guided Placement Survey by clicking here</u>
- For all new & continuing students, please make an appointment with one of our counselors for an orientation and to create your Student Education Plan.
  - Call (818) 240 1000 ext. 5035 or 5099 to make an appointment
  - Drop-In online counseling will be done through our <u>online drop-in counseling</u> where counselors can answer quick questions. Please click on the link and scroll to the bottom of the page.

#### **STEP 3: REGISTRATION**

If you need help with registering for classes, please join our <u>Garfield Zoom</u> <u>Registration & Help</u> (Assistance in hшյերեև, español, فارسی, русский)

or

view our step-by-step videos on how to add a class using MyGCC